## 印花稅彙總繳納-網路申報操作說明

- 一、進入地方稅網路申報作業系統(網址:<u>https://net.tax.nat.gov.tw/</u>)
  - 1. 點選【娛樂印花申報業者】帳號/憑證/健保卡登入

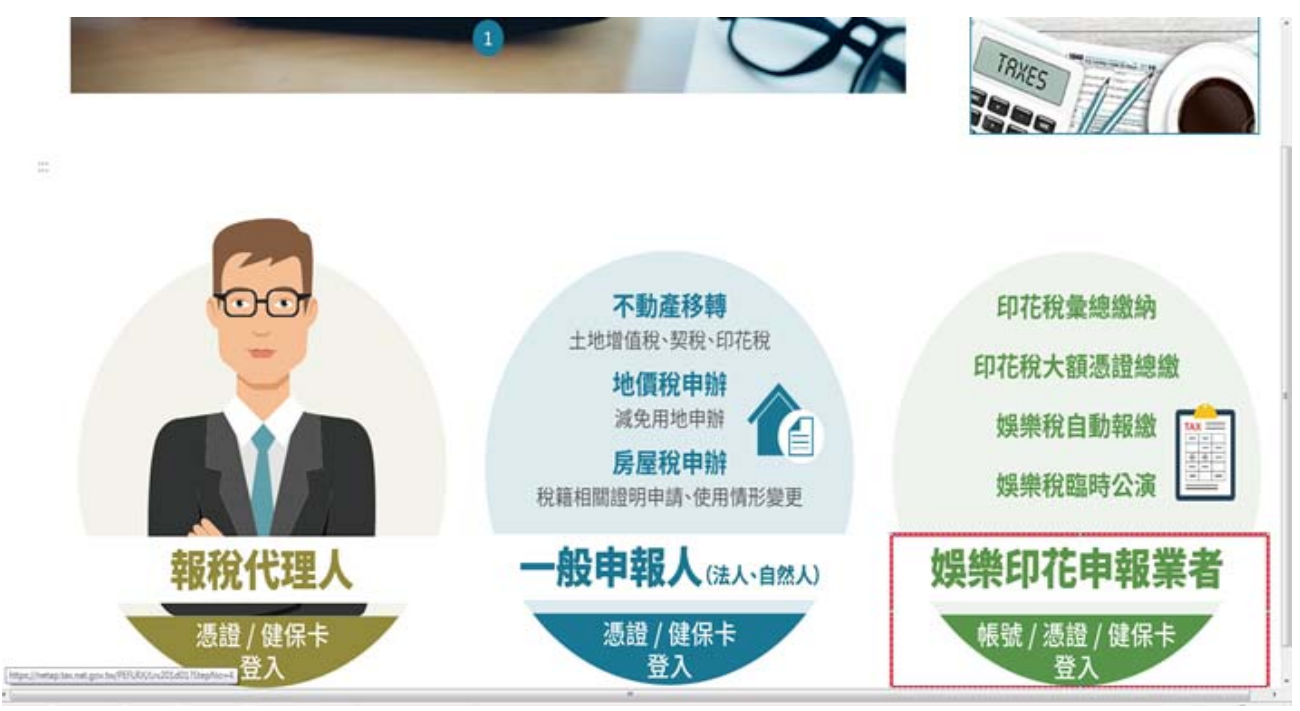

 點選「帳號登錄」,亦可點選自然人/工商憑證、全民健康保險卡(點選憑證及保 險卡,請記得備妥憑證及讀卡機)
 輸入:帳號及密碼,點選:「登入」

| 地方稅 | 驗證環境         |                                                                   | î |
|-----|--------------|-------------------------------------------------------------------|---|
|     |              |                                                                   |   |
|     | 娛樂印花申報業者 / 憑 | 5證 / 健保卡 / 帳號 / 登入                                                |   |
|     |              | <ul> <li>○ 自然人/工商憑證</li> <li>○ 全民健康保險卡</li> <li>● 帳號登入</li> </ul> |   |
|     |              | 密碼:                                                               |   |
|     |              | 無法登入  忘記密碼  娛樂稅帳號申請  印花稅帳號申請 <br>補列印帳號申請書                         |   |
|     |              |                                                                   |   |
|     |              |                                                                   |   |

#### 二、彙總網路申報

### 1. 點選左上角【印花稅】後,再點選【彙總繳納申報】及【編輯】

| 地方稅網路申報                                                                                                    | 作業                                                                                                    |                                                                                                    |                                                                                                    |                             | -                         | ~                          |                            |                                     |                                           |                                      |                                                        |                                           |
|----------------------------------------------------------------------------------------------------|----------------------------------------------------------------------------------------------------|----------------------------------------------------------------------------------------------------|----------------------------------------------------------------------------------------------------|-----------------------------|---------------------------|----------------------------|----------------------------|-------------------------------------|-------------------------------------------|--------------------------------------|--------------------------------------------------------|-------------------------------------------|
| ★ 功能選單 ● 印花税 ▲總額約車額 ▲總額約車額 ▲總申額資料批次上傳 ● 個人資料管理 登入書:: j 登入書:: j 登入書:: j 登入書:: j 登入書:: j ※注入時間:10.003 版次日期:107/6/26 登出 | 【查詢】         申報縣市 全部         統一編號         全 選 全不遂 <b>資/編</b> 資/編輯                                                                                                    | <ul> <li>彙總繳納申報</li> <li>申報表列印</li> <li>取款書已列印</li> <li>否</li> </ul>                                                                                                   | <ul> <li>申報年月</li> <li>集總繳紡編號</li> <li>確認送出</li> <li>算</li> <li>彙總繳納編號</li> <li>4</li> </ul>             | 706<br>啟款書列印<br>申報縣市<br>臺中市 | 上傳聲<br>申報狀態<br>尚未申報       | 異動日<br>明事項表<br>統一編號        | 朝(起)~(这)<br>申報狀態<br>納祝妾。   | 全部<br>頁次 1 ▼<br>務人名稱<br>了<br>頁次 1 ▼ | 字:<br>■■ ~<br>▼<br>● 毎頁顯示<br>應納税額<br>毎頁顯示 | 型大小::<br>重 i<br>15 ▼<br>電子激款<br>15 ▼ | 太! 中<br>旬 (<br>一<br>望 · 月<br>一<br>望 · 月<br>二<br>二<br>二 | 目 小 ♪<br>清 除<br>總筆數: <i>1</i><br>連項表<br>N |
|                                                                                                    | <ol> <li>申報步號:</li> <li>&gt;點選『編申</li> <li>&gt;點選『申雜</li> <li>&gt;點選『印確論</li> <li>&gt;點選『「總</li> <li>&gt;再點選『「</li> <li>申報資料請點<br/>有錯誤,仍</li> <li>1. 申報授資料請點</li> <li>有錯誤,依說明,<br/>已存檔符傳送</li> <li>申報授資料已續</li> <li>申報於完成:完</li> <li>申報失敗:請<br/>催報通知已寄</li> </ol> | 1、輸入報稅資料<br>表列印」確認資料<br>送出」將資料送出<br>書列印」<br>「報表列印」」「<br>「報表列印」」「<br>「報表列印」」「<br>「<br>「<br>「<br>「<br>「<br>一<br>「<br>一<br>「<br>一<br>「<br>一<br>「<br>一<br>「<br>一<br>「<br>一 | 4正確<br>出,送出後,申報<br>牛章的申報表<br>後,始可列印觀款4<br>約修正並再次送出<br>等待資料傳送到主相<br>至主機等待處理結<br>5<br>5人員,詢問失敗1<br>並已寄出催報通 | 資料如有講<br>書及附有收<br>。         | 誤,仍可於<br>牛章之申報:<br>有收件章之! | 申報期間區。<br>表,並提供漢<br>申報表、繳素 | 嶺前修正並∓<br>≢結至財金鎌<br>軟書及使用電 | 耳次送出<br>煎款之功能;累<br>置子繳款功能。          | 古選「確認                                     | <del>送出</del> 」後,                    | 申報詞                                                    | 資料如                                       |

2. 以下申報以【銀錢收據】為範例

- (1)項目別選擇【彙總繳納項目】
- (2)憑證名稱選擇【銀錢收據】畫面會自動帶出「每張憑證金額均為250元以上」及

「每張憑證金額均為249元以下」選項

(3)請選擇【每張憑證金額均為250元以上】後並輸入【起迄號碼】、【明細】、【憑證

金額】及【憑證件數】。(注意:有「\*」號註記則為必填欄位)

(4)填寫完整資料後,再按【新增】

| 地方稅網路申報                                       | 作業                                     |                                                         | Hantes 1                                                     |
|-----------------------------------------------|----------------------------------------|---------------------------------------------------------|--------------------------------------------------------------|
| ✓ 功能選單 ■ 印花稅                                  | ✓ LRX501_彙總申報線上建檔及更正 【基本資料】            | ◆ 中市政府 地方税務局<br>附件上傳 回上一頁                               |                                                              |
| 彙總繳納申報<br>彙總繳納查詢<br>彙總申報資料批次上傳                | 申報縣市 臺中市                               | 秦總繳納編號 2 2 幼粉離務人名福 № 平                                  |                                                              |
| 個人資料管理 <sup>1</sup> 個人資料管理 <sup>1</sup> 登入時間: | ▲小学来前 編載 人<br>代表人<br>所屬年月份 0705 ~ 0706 | 約70%表扬人名特<br>約7%表扬人地址<br>臺中市:<br>申報年月 0706              | 奏<br>舞動日期 1                                                  |
|                                               | 2 【編輯】                                 | 全現全称山ケ北處▼                                               | 清除 新增                                                        |
|                                               | 項目別 - 桌總繳納項目 ▼                         | 憑證名稱 ● 每張憑證金額均為250元以上<br>● 每張憑證金額均為249元以下               | 税率 4/1000 ▼                                                  |
|                                               | 憑證所屬月份 05~06 ▼<br>憑證金額 * 1000000       | <ul><li>起迄號碼 070501-070620</li><li> 慿證件數 * 40</li></ul> | 明細 利息收入<br>應納税額 4000                                         |
|                                               | 全選     全不選     刪除       直/編     項目別    | 憑證名稱 件數 金額                                              | 頁次     ▼     毎頁顯示     15     ▼     筆,總筆數:0       税率     應納税額 |
|                                               |                                        |                                                         | 頁次 ▼ 毎頁顕示 15 ▼ 筆・總筆數:0                                       |
|                                               | 說明:                                    | - 191 - J                                               |                                                              |

- 1. 本表應於每單月15日以前就上兩個月份開立使用之自製憑證依式逐項據實
- 本表所列各欄如不敷填寫,可加添另頁加蓋騎縫印章申報。
- 3. 本表所報應納稅款・應於同月15日以前自行填具繳款書・逕向代收稅款之金融機構或超商(新臺幣2萬元以下)繳納・證明聯應科點於申報表。
- 4. 本表「小計金額欄」所填之金額,應與開立憑證或帳載收入之總金額相符,如有不符應以書面說明不符原因;「應納稅額欄」係依憑證逐張計算,小數無條件捨去後加總金額填報。
- 應納印花稅憑證(含銀錢收據新臺幣249元以下、承攬契據及押標金新臺幣999元以下)應妥為保存,以供備查。

#### 3. 點選【確定】

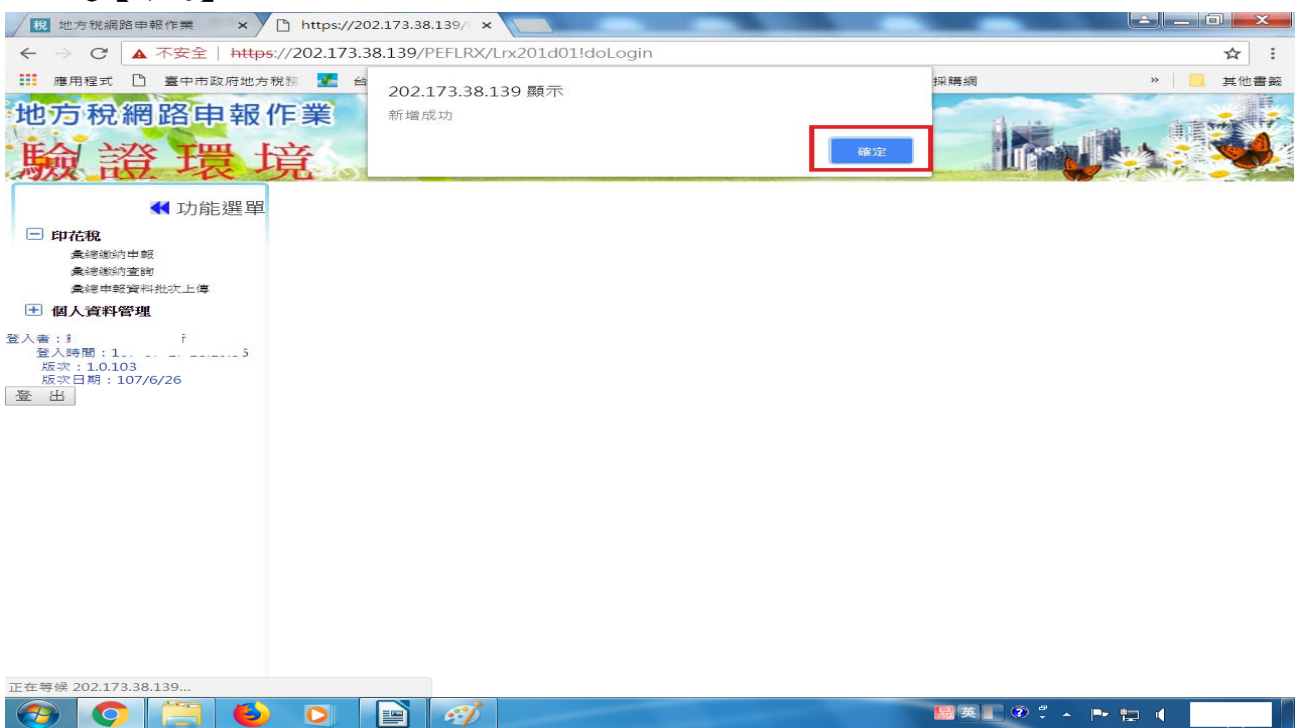

4. 再選擇【每張憑證金額均為249元以下】後並輸入【起迄號碼】、【憑證金額】及【憑證件數】,系統自動將【應納稅額】帶入0並鎖住欄位不可修改,再按【新增】鍵; 其他操作方式同每張憑證金額均為250元以上

| 地方稅網路申報                        | 作業                                                               |                                                                                                  | Kat                                                                               |
|--------------------------------|------------------------------------------------------------------|--------------------------------------------------------------------------------------------------|-----------------------------------------------------------------------------------|
| ✓ 功能選單 ● 印花稅<br>▲總繳納申報         | <ul><li>✔ LRX501_彙總申報線上建檔及更</li><li>▲ 【基本資料】</li></ul>           | 正 字型大小: 太1 里1 小                                                                                  | ●中市政府地方税務局<br>■中市政府地方税務局<br>附件上傳 回上一頁                                             |
| ▲總繳納查詢 ★總申報資料批次上傳 ● 個人資料管理     | <ul> <li>申報縣市 臺中市</li> <li>營利事業統一編號</li> <li>22959835</li> </ul> |                                                                                                  |                                                                                   |
| 登入者: 1                         | 代表人 []<br>所屬年月份 0705 ~ 0706                                      | 約稅義務人地址 臺中市;<br>申報年月 0706                                                                        | 異動日期                                                                              |
| 版大日前:107/6/26<br>版文日期:107/6/26 | 【編輯】           項目別*         彙總繳納項目 ▼           自行書立之應稅憑證         | <ul> <li>承攬契據 ▼</li> <li>憑證名稱 * </li> <li>● 每件憑證金額均為1000元以上</li> <li>● 每件憑證金額均為999元以下</li> </ul> | 清除 新増<br>税率 1/1000 ▼                                                              |
|                                | 憑證所驪月份 05~06 ▼<br>憑證金額 * 100000                                  | <ul><li>起迄號碼 070501-070615</li><li> 憑證件數* 30 </li></ul>                                          | 明細<br>應納稅額 0                                                                      |
|                                | 全選金不遇刪除       查/編<項目別                                            | <b>漫證名稱</b> 件數                                                                                   | <ul> <li>頁次 1 ▼ 每頁顯示 15 ▼ 筆,總筆數:1</li> <li>金額 税率 應納税額</li> </ul>                  |
|                                | □ 編輯 彙總繳納項目                                                      | 銀錢收據(每張憑證250元以上) 40                                                                              | 1,000,000     0.004     4,000       頁次     1 ▼     每頁顯示     15     ▼     筆,總筆數: 1 |

#### 說明:

1. 本表應於每單月15日以前就上兩個月份開立使用之自製憑證依式逐項據實填報。

2. 本表所列各欄如不敷填寫,可加添另頁加蓋騎縫印章申報。

3. 本表所報應納稅款,應於同月15日以前自行填具繳款書,逕向代收稅款之金融機構或超商(新臺幣2萬元以下繳納,證明聯應報點於申報表。

4. 本表「小計金額欄」所填之金額,應與開立憑證或帳載收入之總金額相符,如有不符應以書面說明不符原因;「應納稅額欄」係依憑證逐張計算,小數無條件捨去後加總金額填報。

5. 應納印花稅憑證(含銀錢收據新臺幣249元以下、承攬契據及押標金新臺幣999元以下)應妥為保存,以供備查。

## 5. 點選【確定】

🥑 🔘

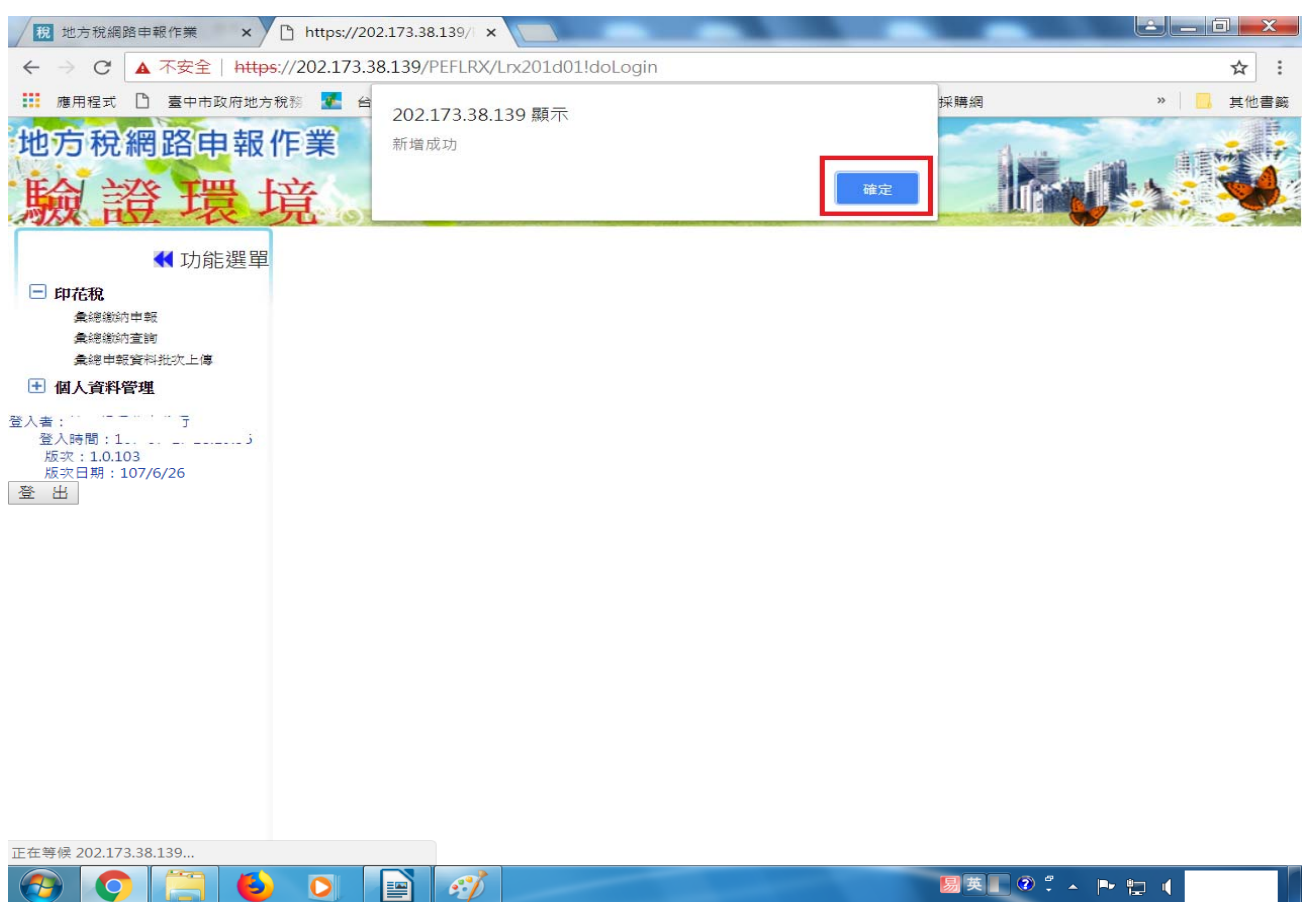

#### 6. 每張憑證金額為 250 元以下及 250 元以上均已完成填報,則點選【回上一頁】

| 税 地方税網路申報作業 ×               | https://202.173.38.139/ ×               |                       |              | _ □ <mark>_ </mark> X |
|-----------------------------|-----------------------------------------|-----------------------|--------------|-----------------------|
| ← → C ▲ 不安全   http          | s://202.173.38.139/PEFLRX/Lrx201d01!dol | _ogin                 |              | ☆ :                   |
| 應用程式  臺中市政府地方               | 税務 💽 台灣採購公報網-招参 🗋 全國法規劃                 | 資料庫入口 🎦 財政部 - 函釋 🗋 政府 | 電子採購網        | » 📙 其他書籤              |
| 地方稅網路申報 驗證 環 」              | 作業                                      | -eC)                  |              |                       |
| ◀ 功能選單                      | 【RX501_彙總申報線上建檔及則                       | 夏正 字型大小:太日            | ±126 📩       | 中市政府<br>世市政府<br>世方稅務局 |
| □ 印花稅                       | ▲【基本資料】                                 |                       | F            | 附件上傳   回上一頁           |
| 集總總約中報<br>彙總繼納查詢            | 申報縣市臺中市                                 | 彙總繳納編號 4 2            |              |                       |
| 彙總申報資料批次上傳                  | 營利事業統一編號 5                              | 納稅義務人名稱               | Ĵ            |                       |
| !!! 個人資料管理                  | 代表人                                     | 納稅義務人地址 臺中市           |              |                       |
| 登入者: 5                      | 所屬年月份 0705 ~ 0706                       | 申報年月 0706             | 異動日期 1       | 3                     |
| 版灾:1.0.103<br>版灾日期:107/6/26 | 【編輯】                                    |                       |              | 清除 新增                 |
| 登出                          | 項目別* 彙總繳納項目 ▼<br>自行書立之應稅憑證              | 憑證名稱 *     ▼          | 稅率 ▼         |                       |
|                             | 憑證所屬月份 05~06 ▼                          | 起迄號碼                  | 明細           |                       |
|                             | 憑證金額 *                                  | 憑證件數 *                | 應納稅額         |                       |
|                             | 頁次 1 ▼ 每頁顯示                             | 15 • 筆,總筆數:2          |              |                       |
|                             | 查/編 項目別                                 | 憑證名稱                  | 件數 金額        | 稅率 應納稅額               |
|                             | □ 編輯 桑總繳納項目                             | 銀錢收據(每張憑證250元以上)      | 40 1,000,000 | 0.004 4,000           |
|                             | □ 編輯 彙總繳納項目                             | 承攬契據(每件憑證999元以下)      | 30 100,000   | 0.001 0               |
|                             |                                         |                       | 頁次 1 ▼ 每頁顯示  | 15 • 筆,總筆數:2          |
|                             | 說明:                                     |                       |              |                       |
|                             | 1. 本表應於每單月15日以前就上兩個月份開立                 | 使用之白製憑證依式逐項搋實填報。      |              |                       |
|                             | 2. 本表所列各欄如不數填寫,可加添另頁加書                  | 騎維印章申報。               |              | -                     |
| 🕑 🔘 📋 🗕                     | 0                                       | COLUMN TWO IS NOT     | 易英 💽 🤅 🔺 🕨   |                       |

# 7. 將申報資料勾選後,點選【確認送出】

| 地方稅網路申報                              | 作業                                                                                                    | R                                                                                                    | E                                                                           |                                                                                                    | Uto 💐                                |  |  |  |  |
|--------------------------------------|----------------------------------------------------------------------------------------------------|----------------------------------------------------------------------------------------------------|-----------------------------------------------------------------------------|----------------------------------------------------------------------------------------------------|--------------------------------------|--|--|--|--|
| <ul> <li>              印花税</li></ul> | LRX501_彙總缴纳申<br>■ 【查詢】<br>申報縣市 全部 ▼<br>統一編號<br>全 選 全不選 申報表列』<br>■ 直/編 註錄與西 繳款書已3<br>♥ 編輯 否 否                                                                                                    | <ul> <li>中報年月 0706</li> <li>乗總繳納編號</li> <li>印 確認送出 繳款書列</li> <li>印 桑總繳納編號 申報賬市</li> <li>4 2 臺中市</li> </ul>                          | 字型大小<br>早載<br>日<br>日<br>日<br>日<br>日<br>日<br>日<br>日<br>日<br>日<br>日<br>日<br>日 | 字型大小:       太1 中1小       空間       空間       空間       空間       空間       湾         異動日期(起)~(迄)       一       一       一       一       一       一       一       一       一       一       一       日       日 <td< th=""></td<> |                                      |  |  |  |  |
|                                      | <ol> <li>申報步號:</li> <li>-&gt;點選「編輯」輸入報稅產</li> <li>-&gt;點選「申報表列印」確認</li> <li>-&gt;點選「庫報送到印」</li> <li>-&gt;點選「庫報送出」將資料</li> <li>-&gt;點選「車報表列印」</li> <li>-&gt;再點選「申報表列印」</li> <li>-&gt;再點選「申報表列印」</li> <li>2. 申報資料調點選「確認送出」</li> <li>有諸誤,仍可於申報期間區面</li> <li>3. 申報狀態證明:</li> <li>E存檔符傳送:已建檔完成</li> <li>申報完成:完成申報。</li> <li>申報先敗:請洽各分處所屬」</li> <li>催報通知已寄出:未申報案例</li> </ol> | 料<br>資料正確<br>送出,送出後,申報資料如有<br>医件章的申報表<br>,後,始可列印繳款書及附有<br>勤前修正並再次送出。<br>,等待資料傳送到主機。<br>美至主機等待處理結果,可列<br>服務人員,詢問失敗原因。<br>牛,並已寄出催報通知。 | 錯誤,仍可於申報期間點<br>收件章之申報表,並提供<br>印有收件章之申報表、魏                                   | 員火 1 ▼<br>講前修正並再次送出<br>連結至財金繳款之功能;<br>點<br>款書及使用電子繳款功能。                                                                                                    | 西貝顯不 13 ▼ 単,總重數:4<br>始選「確認送出」後,申報資料如 |  |  |  |  |

# 8. 如無聲明事項者,請點選【取消】繼續送出申報

| 地方税網路申報 驗證 環                                                     | <ul> <li>作業</li> <li>202.173.38.139 顯示</li> <li>1:案件編號(4708010002)如須上傳聲明事項表,請按[確定]或[ok]</li> <li>2:無須上傳聲明事項表,請按[取消]或[cancel] 繼續送出申報</li> </ul>                                                                                                    |
|------------------------------------------------------------------|----------------------------------------------------------------------------------------------------|
| 口 印花稅 ● 印花稅 ● 建築物中報 ● 建築物合置                                      | LR2                                                                                                    |
| ★總申報資料批次上傳 ● 個人資料管理 登入書:! 万 登入時間:1 6 版次:1.0.103 版次日期:107/6/26 登出 | 統一編號     與總繳納編號     申報狀態     全部     ▼       全選     全不選     申報表列印     確認送出     繳款書列印     上傳聲明事項表     頁次     1 ▼     每頁顯示     15     筆     總筆數:1       查/編     直/編     直     百     4     2     臺中市     已存檔待傳送     2     5     3     5     4,000     N                                 |
|                                                                  | 頁次 1 ▼ 每頁顯示 15 ▼ 筆,總筆數:2<br>1. 申報步號:<br>->點選「編輯」輸入報稅資料                                                                                                    |
|                                                                  | <ul> <li>→和弦(7)10) mm.6員件工業</li> <li>→點選「確認送出」將資料送出,送出後,申報資料如有錯誤,仍可於申報期間屆滿前修正並再次送出</li> <li>→點選「難說去列印」</li> <li>→再點選「申報表列印」</li> <li>→再點選「申報表列印」</li> <li>4枚件章的申報表</li> <li>2. 申報資料請點選「確認送出」後,始可列印繳款書及附有收件章之申報表,並提供連結至財金繳款之功能;點選「確認送出」後,申報資料<br/>加有結果,仍可於申報期間電流前修正並直式送出。</li> </ul> |
|                                                                  | 3. 甲報氏派統領第<br>日存福待傳送:已建福完成,等待資料傳送到主機。<br>申報資料已傳送:宣料已傳送至主機等待處理結果,可列印有收件章之申報表、繳款書及使用電子繳款功能。<br>申報資料已傳送:完成申報。                                                                                                    |

 出現提醒字句「確認送出後,申報資料如有錯誤,仍可於申報期間屆滿前修正並再 次送出」,請點選【確定】。

| 地方稅網路申報                                            | 作業     202.173.38.139 顯示     確認送出後,申報資料如有錯誤,仍可於申報期間屆滿前修正並再交送出           確定         取消                                                                                                    | <b>党</b> 務局         |
|----------------------------------------------------|----------------------------------------------------------------------------------------------------|---------------------|
| 印花稅<br>彙總織納申報                                      | 【查詢】                                                                                                    | 清除                  |
| 彙總織納查詢                                             | 申報縣市 全部 ▼ 申報年月 0706 異動日期(起)~(迄) □□ ~ □□                                                                                                    |                     |
| 彙總申報資料批次上傳                                         | 统一编號 鼻線激频编號 甲報狀態 全部 ▼                                                                                                    |                     |
| • 個人資料管理                                           |                                                                                                    | (m. 60 m) 1         |
| 登入者::「「」」<br>登入時間::5<br>版次:10.103<br>版次日期:107/6/26 | 全選     全不選     申報表列印     確認送出     繳款書列印     上傳聲明事項表     頁次     1 ▼ 申貝顯示     15 ▼     里       查/編     註銷與否     激款書已列印     彙總繳納編號     申報账志     申報狀態     統一編號     納稅差務人名稿     應納稅額     電子繳款     聲明       ④ 編輯     否     否     4                                                                                                    | 總筆數:2<br>]]事項表<br>N |
|                                                    | 頁次 1 ▼ 每頁顯示 15 ▼ 筆・:                                                                                                    | 總筆數:1               |
|                                                    | <ol> <li>申報步號:         <ul> <li>&gt;點選「編輯」輸入報稅資料</li> <li>&gt;點選「申報表列印」確認資料正確</li> <li>&gt;點選「申報表列印」確認資料正確</li> <li>&gt;點選「確認送出」將資料送出,送出後,申報資料如有錯誤,仍可於申報期間屆滿前修正並再次送出</li> <li>&gt;點選「離認送出」將資料透出,送出後,申報資料如有錯誤,仍可於申報期間屆滿前修正並再次送出</li> <li>&gt;再點選「申報表列印」</li> <li>&gt;再點選「申報表列印」有收件章的申報表</li> </ul> </li> <li>2. 申報資料請點選「確認送出」後,始可列印繳款書及附有收件章之申報表,並提供連結至財金繳款之功能;點選「確認送出」後,申<br/>如有錯誤,仍可於申報期間屆滿前修正並再次送出。</li> <li>3. 申報狀態說明:         <ul> <li>已存檔符傳送:已建檔完成,等待資料傳送到主機。</li> <li>申報資料已傳送:資料已傳送至主機等待處理結果,可列印有收件章之申報表、繳款書及使用電子繳款功能。</li> <li>申報完成:完成申報。</li> </ul> </li> </ol> | 報道科                 |

# 10.申報成功,點選【確定】

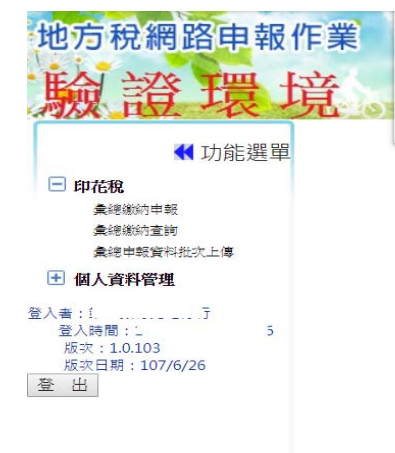

202.173.38.139 顯示 申報成功!

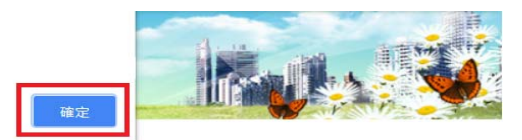

# 三、列印申報表及繳款書

# 1. 將申報資料勾選後,點選【申報表列印】

| 地方稅網路申報                                 | 作業<br>境                                                                                      |                                                                          |                                                                                                    | Wes W                                                                                                    |
|-----------------------------------------|----------------------------------------------------------------------------------------------|--------------------------------------------------------------------------|----------------------------------------------------------------------------------------------------|----------------------------------------------------------------------------------------------------|
| ✓ 功能選單 □ 印花稅                            | 2 LRX501_彙總繳納申報                                                                              |                                                                          | 字型大小:太1 生1 小                                                                                        | ●中市政府地方税務局                                                                                                    |
| ▲總維納申報<br>量總維納查詢<br>彙總申報資料批次上導 ★ 個人資料勞機 |                                                                                              | 申報年月 0706<br>彙總繳納編號                                                      | 異動日期(起)~(迄)<br>申報狀態 全部                                                                              |                                                                                                    |
| 登入書:I.<br>登入時間:1                        | 全選     全不選     申報表列印       直/編     註銘段百     数款書已列印       ④     編輯     否     否                | 確認送出         繳款書列印         上傳聲           總繳納編號         申報賬市         申報狀態 | 明事項表         頁次         1           統一編號         納税養務人名稱           É         2         3         1, | <ul> <li>◆ 每頁顯示 15 ▼ 筆,總筆數:2</li> <li>應納稅額</li> <li>進子繳款</li> <li>登明事項表</li> <li>4,000</li> <li>電子繳款</li> <li>N</li> </ul> |
|                                         | 1. 申報步驟:                                                                                     |                                                                          | 頁次 1                                                                                                | ▼ 每頁顯示 15 ▼ 筆,總筆數:2                                                                                                    |
|                                         | >點選「編輯」輸入報稅資料<br>>點選「申報表列印」確認資料<br>>點選「確認送出」將資料送出<br>>點選「繳款書列印」<br>>再點選「即報表列印」有收件            | 正確<br>,送出後,申報資料如有錯誤,仍可於<br>章的申報表                                         | 中報期間屆滿前修正並再次送出                                                                                      |                                                                                                    |
|                                         | <ol> <li>申報資料請點選「確認送出」後<br/>有錯誤,仍可於申報期間屆満前<br/>3.申報狀態說明:</li> <li>已存檔待傳送:已建檔完成,等行</li> </ol> | , 始可列印繳款書及附有收件章之申報<br>修正並再交送出。<br>待資料傳送到主機。                              | 表,並提供連結至財金繳款之功能;                                                                                    | 點選「確認送出」後,申報資料如                                                                                                    |
|                                         | 申報資料已傳送:資料已傳送至:<br>申報完成:完成申報。<br>申報失敗:請洽各分處所屬服務,<br>催報通知已寄出:未申報案件,                           | 主機等待處理結果,可列印有收件章之<br>人員,詢問失敗原因。<br>並已寄出催報通知。                             | 申報表、繳款書及使用電子繳款功崩                                                                                    | - •                                                                                                    |

| 1                                                                                                    |                                                                                                    |                               |                                  |                                |                                 |                                  |                                |                               |                                  |                                 |                                             | 1         |                    |              |       |
|----------------------------------------------------------------------------------------------------|----------------------------------------------------------------------------------------------------|-------------------------------|----------------------------------|--------------------------------|---------------------------------|----------------------------------|--------------------------------|-------------------------------|----------------------------------|---------------------------------|---------------------------------------------|-----------|--------------------|--------------|-------|
| 納稅義務                                                                                                    | 人                                                                                                    | 4                             |                                  |                                |                                 |                                  | Ŧ                              |                               |                                  |                                 |                                             |           |                    |              | _     |
| 營利事業                                                                                                    | 統一編號                                                                                                    | 1                             | 1                                |                                |                                 |                                  | -                              |                               | -                                |                                 |                                             | 所屬年月      | 份:107年05           | ;月至06月       | 1     |
| 彙總繳納                                                                                                    | 編號                                                                                                    |                               |                                  | 200                            |                                 |                                  |                                |                               |                                  |                                 |                                             |           |                    |              |       |
| 項目                                                                                                    | 透燈名稱<br>透燈名稱明如                                                                                                    | 透:                            | 昰所加                              | 6月份                            | <u> </u>                        | 起訖                               | 號碼                             |                               | 透證                               | 張(1                             | 牛)數                                         | 小計金額      | 税率                 | 應納稅          | .額    |
| 代扣繳項                                                                                                    |                                                                                                    | L                             |                                  |                                |                                 |                                  |                                | 1                             |                                  |                                 |                                             |           |                    |              |       |
| (收受外来                                                                                                    |                                                                                                    | I –                           |                                  |                                | -                               |                                  |                                |                               |                                  |                                 |                                             |           |                    |              |       |
| <b>遵證代扣</b><br>取印花稅                                                                                                    |                                                                                                    | L                             |                                  |                                |                                 |                                  |                                | L                             |                                  |                                 |                                             |           |                    |              |       |
| 之憑證)                                                                                                    | +                                                                                                    | $L_{}$                        |                                  |                                | _L                              |                                  |                                |                               |                                  |                                 |                                             | -         |                    |              |       |
|                                                                                                    |                                                                                                    |                               |                                  |                                | 1                               |                                  |                                |                               |                                  |                                 |                                             |           |                    |              |       |
| 1.45                                                                                                    |                                                                                                    |                               |                                  |                                | _                               |                                  |                                |                               |                                  |                                 |                                             |           |                    |              |       |
| 小虾                                                                                                    | Ar 16-16-18 / Ar 16-18                                                                                                    |                               |                                  |                                | _                               |                                  |                                | $\rightarrow$                 |                                  |                                 | 0                                           | 0         | 4/1000             |              | 0     |
| 項目                                                                                                    | 承規収備(守放応<br>提250元以上)<br>(利用())                                                                                                    | 05-                           | 06                               |                                | 07                              | 0501-                            | 0706                           | 20                            |                                  |                                 | -40                                         | 1,000,000 | 4/1000             |              | 4,000 |
| 140-00-00                                                                                                    | 和心收入 蘇發收線(毒張憑                                                                                                    | <u> </u>                      |                                  |                                | -                               |                                  |                                |                               |                                  |                                 |                                             |           |                    |              |       |
| (目行音立<br>之應祝憑<br>證)                                                                                                    | 證249元以下)                                                                                                    | L                             |                                  |                                | _L                              |                                  |                                | <b>L</b>                      |                                  |                                 |                                             | -         | 4/1000             |              |       |
|                                                                                                    | 未攪契據及押標金<br>(每件透理1,000元                                                                                                    |                               |                                  |                                |                                 |                                  |                                |                               |                                  |                                 |                                             |           | 1/1000             |              |       |
|                                                                                                    | -AE)                                                                                                    | L                             |                                  |                                | _L                              |                                  |                                | <b>⊥</b>                      |                                  |                                 |                                             | -         | 1/1000             |              |       |
|                                                                                                    | 未攪契據及押標金<br>(毎件憑證999元以)                                                                                                    | 05-                           | 06                               |                                | 07                              | 0501-                            | -0706                          | 15                            |                                  |                                 | 30                                          |           |                    |              |       |
|                                                                                                    | 下)                                                                                                    | L                             |                                  |                                | _L                              |                                  |                                | <b>_</b>                      |                                  |                                 |                                             | 100,000   | 1/1000             |              | 0     |
|                                                                                                    | 買賣動產與線                                                                                                    | L                             |                                  |                                | _L                              |                                  |                                |                               |                                  |                                 |                                             |           | 12 ž.              |              |       |
| 小計                                                                                                    |                                                                                                    | I –                           |                                  |                                | -                               |                                  |                                |                               |                                  |                                 | 2.0                                         | 100.000   | 1/1000             |              | 0     |
| ,                                                                                                    |                                                                                                    |                               |                                  |                                | +                               |                                  |                                | -                             |                                  |                                 | 40                                          | 1,000,000 | 4/1000             | 4            | 1.000 |
|                                                                                                    |                                                                                                    |                               |                                  |                                | +                               |                                  |                                | -+                            |                                  |                                 | 0                                           |           | 12元                |              | 0     |
| 合計                                                                                                    |                                                                                                    |                               |                                  |                                | +                               |                                  |                                |                               |                                  |                                 | 70                                          | 1,100,000 |                    | 4            | 4,000 |
| 纳税義務人                                                                                                    | (申報単位): 🛊                                                                                                    |                               |                                  |                                |                                 | ŕ                                |                                |                               |                                  |                                 |                                             |           |                    |              |       |
| 代表人:                                                                                                    |                                                                                                    |                               |                                  |                                |                                 |                                  |                                |                               |                                  |                                 |                                             | 量中市政      | 府地方税務局             | 東山分局         |       |
| 地址:                                                                                                    | 臺中市                                                                                                    |                               |                                  |                                |                                 | Ę.                               |                                |                               |                                  |                                 |                                             |           | 107年冊月 〓日          |              |       |
| 代理申報人                                                                                                    |                                                                                                    |                               |                                  |                                |                                 |                                  |                                |                               |                                  |                                 |                                             |           | 印花税囊總繳納<br>網路申報收件章 |              |       |
| 聯絡電話:                                                                                                    |                                                                                                    | 中才                            | 银日并                              | 朔 :                            | 107                             | 年書                               | 月■                             | 8                             |                                  |                                 |                                             | 利却        | 日期:107年〓月          | <b>□</b> = E |       |
| <ul> <li>23、<br/>本本表<br/>本表表,<br/>本本表,<br/>本本,<br/>本表,<br/>本本,<br/>本本,<br/>本本,<br/>本本,<br/>本本,<br/>本本,<br/>本本,<br/>本本,<br/>本本,<br/>本本,<br/>本本,<br/>本本,<br/>本本,<br/>本本,<br/>本本,<br/>本本,<br/>本本,<br/>本本,<br/>本本,<br/>本本,<br/>和,<br/>11,2,2,<br/>21,4,2,4,2,4,4,4,4,4,4,4,4,4,4,4,4,4,4,4</li></ul> | 会集月15日以前京<br> 各機納代下教集愚公理、<br>(元以金額項)の一般、<br>(元以金額項)の一般、<br>(元以金額項)の一般、<br>(元以金額項)の一般、<br>(元以金額項)の一般、<br>(二、<br>(二、<br>(二、<br>(二、<br>(二、<br>(二、<br>(二、<br>(二、<br>(二、<br>(二 | 上可月明金編載 係犯賀之祝要而加5月期項個新 規辑上處損事 | 個添日點, 作 C成經罰稽項<br>月另以聽應依4 納要清。縱陳 | 合同前於與愚印 脫牛川三幾毛 一百百百分開發元 者該相稅短, | 使騎其也遷行下 給當當者漏請 用縫具或 證計, 獲, 之於核另 | とり致 荒草氏 得大去りと為<br>製中書 載 架 福成形成損「 | 遇粮,收入讓 紀與式調者聲徑。送 入無員 益災,前,引,引, | 农 附 之條押 ,易民停不事 武 代 總体標 建外有黄山素 | E K なおな 背相視重限」<br>輝 款 相片量 完當上要。並 | 實之 将夏幣 去之請事 檢<br>第 金 ,約99 之請事 檢 | 報 融 如金元 法资權應 相<br>如金元 法效,服 關<br>羅 羅 王 田 原呈或 | 或超 筒 ( 新  |                    |              |       |

#### 臺中市政府地方税務局 東山分局 使用自製憑證印花稅總繳申報表

| 地方稅網路申報                            | 作  | 業   | 2      | 1      | <b>.</b>         |      |         | -    | -         | f) with |       |        | STATE OF        |
|------------------------------------|----|-----|--------|--------|------------------|------|---------|------|-----------|---------|-------|--------|-----------------|
| 驗證環」                               | 立見 |     |        |        | CALLER OF STREET |      |         |      |           |         |       |        |                 |
| ◀ 功能選單                             | E  |     | X501_彙 | 總繳納申幸  | 艮                |      |         | 字型大小 | 、: 太 生 小  |         |       | 中市政府 地 | 方稅務局            |
| 印花稅                                |    | 【查讀 | 间】     |        |                  |      |         |      |           |         |       | 查詢     | ] 清除            |
| 果能總納查詢<br>彙總總納查詢                   | ŧ  | 報縣市 | 全部・    |        | 申報年月             | 0706 |         | 異動   | 日期(起)~(迄) |         | ~     |        |                 |
| 彙總申報資料批次上傳                         | 統  | 一編號 |        |        | 彙總繳納編號           | ŧ.   |         |      | 申報狀態      | 全部      | •     |        |                 |
| 😬 個人資料管理                           | 全  | 選   | 全不選    | 申報表列印  | 確認送出             | 繳款書  | 列印 上傳聲  | 明事項表 |           | 頁次 1    | 每頁顯示  | 15 🔻   | ê,總筆數:1         |
| 登入者: 15<br>登入時間: 15<br>版次: 1.0.103 |    | 查/編 | 註銷與否   | 繳款書已列印 | <b>粂總繳納</b> 緟號   | 申報縣市 | 申報狀態    | 統一編號 | 納稅義務      | 人名稱     | 應納稅額  | 電子繳款   | 聲明事項表           |
| 版次日期:107/6/26                      |    | 編輯  | 否      | 否      | 4. 2             | 臺中市  | 申報資料已傳送 | É 2  | 5 \$,     | ī       | 4,000 | 電子繳款   | N               |
| ж ш                                |    |     |        |        |                  |      |         |      |           | 頁次 1    | 每頁顯示  | 15 🔹   | ê,總筆數: <i>1</i> |
|                                    |    |     |        |        |                  |      |         |      |           |         |       |        |                 |

1. 申報步驟:

- -->點選「編輯」輸入報稅資料
- -->點選「申報表列印」確認資料正確
- -->點選「確認送出」將資料送出,送出後,申報資料如有錯誤,仍可於申報期間屆滿前修正並再次送出
- -->點選「繳款書列印」
- -->再點選「申報表列印」有收件章的申報表
- 2. 申報資料講點選「確認送出」後,始可列印繳款書及附有收件章之申報表,並提供連結至財金繳款之功能;點選「確認送出」後,申報資料如 有錯誤,仍可於申報期間屆滿前修正並再次送出。
- 3. **申報狀態說明:** 
  - 已存檔待傳送:已建檔完成,等待資料傳送到主機。
  - 申報資料已傳送:資料已傳送至主機等待處理結果,可列印有收件章之申報表、繳款書及使用電子繳款功能。
  - 申報完成:完成申報。
  - 申報失敗:請洽各分處所屬服務人員,詢問失敗原因。
  - 催報通知已寄出:未申報案件,並已寄出催報通知。

3. 稅額在2萬元以下者,可持繳款書至來來OK、全家、統一及萊爾富等4家便利超商 繳納,若稅額在2萬元以上者,請至金融機構代收稅款處繳納稅款

|                           |                                                                                                    | 1                                                                                               |                                                                                    | 臺中市                                                                               | 政府地:                                                        | 方稅務/                                   | 3                                                                            |                         | 網路中報列E<br>收據聯:                              | p 第1頁 共1頁 ;                         |  |
|---------------------------|----------------------------------------------------------------------------------------------------|-------------------------------------------------------------------------------------------------|------------------------------------------------------------------------------------|-----------------------------------------------------------------------------------|-------------------------------------------------------------|----------------------------------------|------------------------------------------------------------------------------|-------------------------|---------------------------------------------|-------------------------------------|--|
| 地ス                        | 7稅                                                                                                    |                                                                                                 | EP                                                                                 | 花税                                                                                | 激款書                                                         | 皆(自行                                   | 繳納)                                                                          |                         | 本聯經收款蓋章                                     | :後,交納稅義務<br>1.憑證。                   |  |
| 內稅義;<br>也<br>管理代;         | 勝人:<br>址:引<br>能:E                                                                                                    | ▶中市:: 107405日                                                                                   | 行<br>(100000011) 注<br>(100022                                                      |                                                                                   |                                                             | 統一員員                                   | - 編號:[]<br>「人、代表人或管理人:[]                                                     |                         | éan .                                       |                                     |  |
| 0,013 4913                | 01 ( 177 /30)                                                                                                    | 本程                                                                                              | - 0071)                                                                            |                                                                                   | <br>会                                                       | 31-<br>11-                             | 1012-017-017-017-017-017-017-017-017-017-017                                 | 9 川 殿<br>便利商            | 店蓋章或                                        |                                     |  |
| 項目                        |                                                                                                    | \$4.000                                                                                         |                                                                                    |                                                                                   |                                                             | \$4.000                                | 收款                                                                           | 公庫及                     | .經收人員蓋草                                     |                                     |  |
| 公庫                        | 逾期                                                                                                    | 天加徵滯納金                                                                                          |                                                                                    |                                                                                   | 總                                                           | 54,000<br>카                            |                                                                              |                         |                                             |                                     |  |
| 計算                        |                                                                                                    |                                                                                                 |                                                                                    |                                                                                   |                                                             |                                        |                                                                              |                         |                                             |                                     |  |
| ペーニ 三 四 、 微 違 處 經 之 缴 一 二 | 款繳 1 開罰納約<br>前納倍<br>並<br>錢方請<br>約<br>後<br>2<br>後<br>2<br>約<br>8<br>2<br>約<br>3<br>約<br>5<br>約<br>5<br>約<br>2<br>2<br>3<br>約<br>5<br>約<br>5<br>約<br>5<br>約<br>5<br>約<br>5<br>約<br>5<br>約<br>5<br>約<br>5<br>約<br>5<br>約 | 核對各項填報資料,<br>限(如遇例假日則順)<br>E 5 倍之罰緩。如對<br>用之應稅憑證,其應<br>:<br>代收稅款金融機構題<br>2 萬元以下案件,<br>日內繳納者,仍屬。 | 資料如有不符,訂<br>毛) 難納者, 每違<br>加微滯納金不服,<br>納稅額應詳實填射<br>納(部局不代收)<br>了至統一、全家、<br>會期繳納案件,但 | 青修正後重新3 2 日按滞納之2 2 周於滞納期消 2 風於滞納期消 3 、如有虚偽2 3  3  3  3  3  3  3  3  3  3  3  3  3 | 印線款書,<br>現額加微滞納<br>6 (30 日) 之<br>5 短漏情事,<br>( 0K ) 等便利<br>。 | 不得直接於維<br>会 19%,途<br>2翌日起 30<br>除這補外,並 | 2.款書上修正,以避免資料<br>30 日仍未繳納者,依法利<br>日內,申請復查。<br>按印花稅法第 23 條第 2<br>款納,繳納載止日開放至8 | 內容與<br>多送強<br>項規<br>故納期 | 操碼不符,致生<br>制執行外,並按消<br>定處以短漏稅額<br>限屆满後 2 日前 | 爭議。<br>予約之稅額<br>1 倍至 5 倍<br>,繳納期間屆滿 |  |
|                           |                                                                                                    |                                                                                                 |                                                                                    |                                                                                   |                                                             |                                        |                                                                              |                         | 407 88 MM :                                 |                                     |  |
| <b>地方稅</b> 臺中市政 印 花 稅 缴   |                                                                                                    |                                                                                                 |                                                                                    |                                                                                   |                                                             | 方税務<br>「(自行)                           | 品<br>激納)                                                                     |                         | 本聯經收款蓋章<br>務人達同申報表<br>申報;但網路申<br>稅義務人留存。    | 後,交由納稅義<br>向所屬稽微機關<br>報案件本聯由納       |  |
| 9税義3<br>3                 | 勝人: (<br>址: )                                                                                                    | <b>b</b> 中市                                                                                     |                                                                                    |                                                                                   |                                                             | 統一                                     | 编號:25                                                                        |                         |                                             |                                     |  |
| 理代                        | 沈 :E<br>()所属                                                                                                    | 年月份:107年05月                                                                                     | - 06月)                                                                             |                                                                                   |                                                             | 負 責<br>徴 約                             | 人、代表人或管理人:<br><tr 9期限:限107年07月15日前                                           | (繳納                     |                                             |                                     |  |
|                           |                                                                                                    | 本 稅                                                                                             |                                                                                    |                                                                                   | 승                                                           | \$}                                    | 收款                                                                           | 便利福公庫                   | 寄店蓋章或<br>逐經收人員蓋章                            |                                     |  |
| 項目                        |                                                                                                    | \$4,000                                                                                         |                                                                                    |                                                                                   |                                                             | \$4,                                   | 000                                                                          |                         |                                             |                                     |  |
| 公庫<br>計算                  | 逾期                                                                                                    | 天加微滯納金                                                                                          |                                                                                    |                                                                                   | 總                                                           | 計                                      | _                                                                            |                         |                                             |                                     |  |
|                           |                                                                                                    |                                                                                                 |                                                                                    | I                                                                                 |                                                             |                                        |                                                                              |                         | 網路申報列日                                      |                                     |  |
| 地方                        | 稅                                                                                                    |                                                                                                 | Ep                                                                                 | 臺中市:<br>花稅翁                                                                       | 政府地フ<br>皮 款 書                                               | 方税務<br>5(自行約                           | 5<br>敷納)                                                                     |                         | 收款機構留存聯                                     |                                     |  |
|                           |                                                                                                    | (4) (6) (6) (6) (6) (6) (7) (7) (7) (7) (7) (7) (7) (7) (7) (7                                  | 与匪                                                                                 |                                                                                   |                                                             |                                        | 代收明                                                                          | \$10 <b>7</b>           |                                             |                                     |  |
|                           |                                                                                                    |                                                                                                 |                                                                                    |                                                                                   | 納税                                                          | 義務人                                    | à mana di it                                                                 |                         | 逾期 天<br>加徵滯納金                               |                                     |  |
|                           |                                                                                                    |                                                                                                 |                                                                                    |                                                                                   | 稅                                                           | 目                                      | 1 9L                                                                         | 庫                       |                                             |                                     |  |
| C                         |                                                                                                    |                                                                                                 |                                                                                    |                                                                                   | 所屬                                                          | 年月份                                    | 107年05月 - 06月                                                                | 算                       |                                             |                                     |  |
|                           | n de ster textes re                                                                                                    |                                                                                                 | a da a se cales a deve conse de ser dúnico a da se                                 |                                                                                   | 應糾                                                          | 9 税 額                                  | \$4,000                                                                      |                         | 總計                                          |                                     |  |
|                           |                                                                                                    |                                                                                                 |                                                                                    |                                                                                   | 缴纳期                                                         | 1限:限1                                  | 07年07月15日前繳納                                                                 |                         |                                             |                                     |  |
|                           |                                                                                                    |                                                                                                 |                                                                                    |                                                                                   |                                                             |                                        | 便利商店蓋<br>此款公庫及經的                                                             | 章或人員                    | 苦意                                          |                                     |  |
|                           |                                                                                                    |                                                                                                 |                                                                                    |                                                                                   |                                                             |                                        | THE R PERSON AND A                                                           |                         |                                             |                                     |  |
| -                         |                                                                                                    | Э                                                                                               |                                                                                    |                                                                                   |                                                             |                                        |                                                                              |                         |                                             |                                     |  |
|                           |                                                                                                    |                                                                                                 |                                                                                    |                                                                                   | 1                                                           |                                        |                                                                              |                         |                                             |                                     |  |
|                           |                                                                                                    |                                                                                                 |                                                                                    |                                                                                   |                                                             |                                        |                                                                              |                         |                                             |                                     |  |